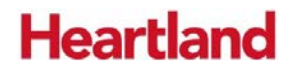

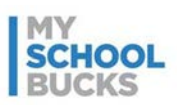

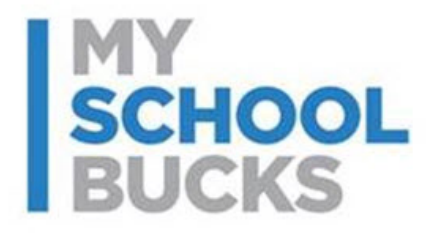

# **MySchoolBucks**

# **Store Purchase Guide**

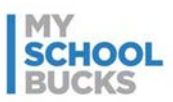

1. Log in to your mySchoolBucks.com account.

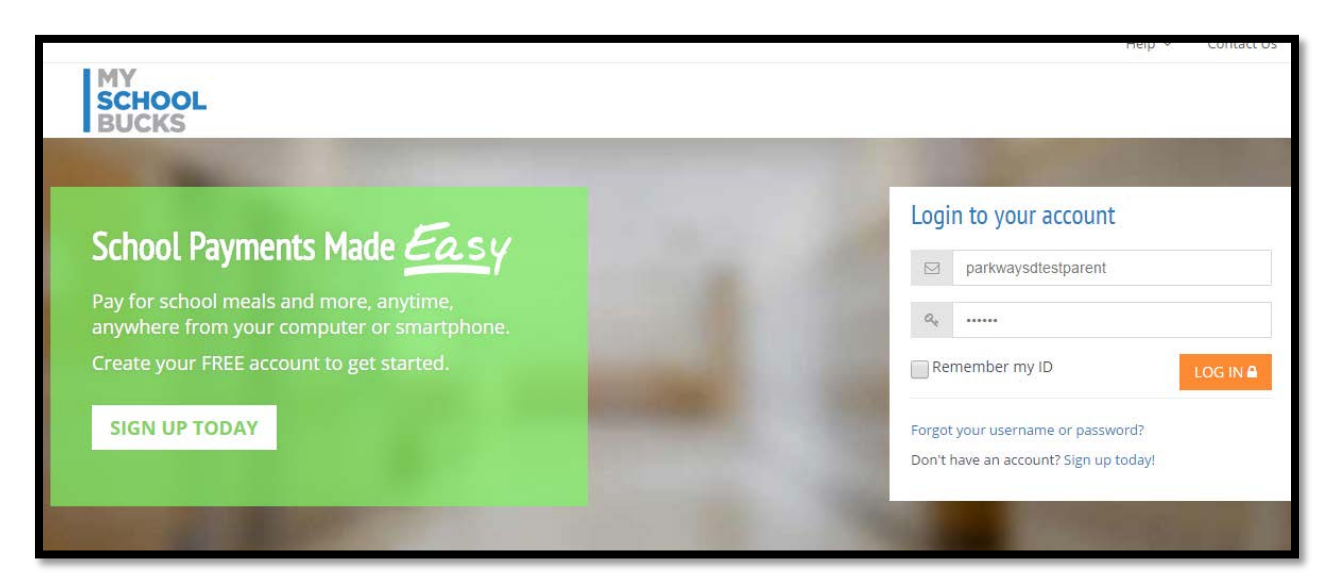

2. Click on the button that says "Click Here For School Store"

|                                                                                                  | Welcome                                                                                                    | Test Parent 🗸                                        | Parkway School District                       | ✓ Help ✓                         | Contact U       |
|--------------------------------------------------------------------------------------------------|----------------------------------------------------------------------------------------------------|------------------------------------------------------|-----------------------------------------------|----------------------------------|-----------------|
| MY<br>SCHOOL<br>BUCKS                                                                            | НОМЕ                                                                                                    | MEAL ACCOUNTS                                        | SCHOOL STORE                                  | Q 0 items                        | \$0.00 🕞        |
| ome                                                                                              |                                                                                                    |                                                      |                                               |                                  |                 |
| LATEST NEWS<br>Your district has posted some recent news.                                        |                                                                                                    |                                                      |                                               | VIS                              | X.<br>T NEWS    |
| Wel<br>IMPORTANT NOTE ON AUTO PAY: Payments fo<br>the scheduled payment for the old school is no | come to the Parkway School District Pay<br>or cafeteria meals always apply to a spec<br>longer valid and must be canceled. The | ments Portal<br>ific school. Whe<br>n you'll need to | n the student transfe<br>setup a new schedule | ers to a new se<br>ed payment fo | chool<br>r your |
|                                                                                                  | child at their new school.                                                                                                    |                                                      |                                               |                                  |                 |
|                                                                                                  |                                                                                                    |                                                      |                                               |                                  |                 |
|                                                                                                  | -                                                                                                    |                                                      |                                               |                                  |                 |
| A B                                                                                              |                                                                                                    |                                                      |                                               |                                  |                 |
| Lunch                                                                                            |                                                                                                    |                                                      |                                               |                                  |                 |
| Lunch                                                                                            |                                                                                                    |                                                      |                                               |                                  |                 |

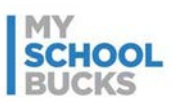

3. On the Store Front, click "BROWSE ALL ITEMS"

| No recent to                                                                                                    | Welcome, Test Parent V Parkway School District V | Help 👻 Contact Us  |
|----------------------------------------------------------------------------------------------------|--------------------------------------------------|--------------------|
| MY<br>SCHOOL<br>BUCKS                                                                                                    | HOME MEAL ACCOUNTS SCHOOL STORE Q                | 0 items   \$0.00 🕞 |
| School Store                                                                                                    | ном                                              | e > School Store   |
| Welcome to the Parkway School District<br>School Store                                                                                                    |                                                  | -                  |
| MySchoolBucks School Store gives you convenient, 24/7<br>access to pay for school related items. See what's new in the<br>school store today. Click the BROWSE ALL ITEMS button to get<br>started. It's easy! | 1                                                |                    |
| DRUWSE ALL ITEMS                                                                                                    |                                                  |                    |
| LATEST NEWS<br>Your district has posted some recent news.                                                                                                    |                                                  | ×<br>VISIT NEWS    |

4. Click "VIEW DETAILS" under the item you wish to purchase.

|                                                                                            |                       | Welcome, Test Parent 🗸             | Parkway School District v Help v Contact Us |
|--------------------------------------------------------------------------------------------|-----------------------|------------------------------------|---------------------------------------------|
| MY<br>SCHOOL<br>BUCKS                                                                      |                       | HOME MEAL ACCOUNTS                 | SCHOOL STORE Q 0 items \$0.00               |
| Browse Items                                                                               |                       |                                    | HOME > SCHOOL STORE > BROWSE ITEMS          |
| FILTER BY SCHOOL   North High School   Oak Brook Elementary School   Central Middle School | No Image<br>Available | <b>FIELD</b><br><b>Chrome Camp</b> |                                             |
| FILTER BY CATEGORY                                                                         | VIEW DETAILS          | VIEW DETAILS                       |                                             |
| FEATURED ITEMS                                                                             |                       |                                    |                                             |

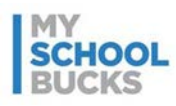

5. You may need to select your student on the next screen, then click ADD TO BASKET

| 6th Grade Camp | FIELD<br> |               |
|----------------|-----------|---------------|
| Our Price      | \$250.00  |               |
| Student        | Anna      | v             |
|                | C         | Add a Student |
| Quantity       | 1         |               |
|                | CANCEL    | ADD TO BASKET |
| 6th Grade Camp |           |               |

 You will be returned to the product list. If you are ready to checkout, hover your mouse over the shopping cart in the upper right hand corner of the website and click VIEW CART/CHECKOUT

|                                                                                            |                       | Welcome, Test Parent 🗸 | Parkway School District 🗸 | Help v Contact Us    |
|--------------------------------------------------------------------------------------------|-----------------------|------------------------|---------------------------|----------------------|
| MY<br>SCHOOL<br>BUCKS                                                                      |                       | HOME MEAL ACCOUNTS     | SCHOOL STORE              | 1 items   \$250.00   |
| Browse Items                                                                               |                       |                        | x 1 6th Grade Camp        | \$250.00             |
|                                                                                            |                       |                        |                           | VIEW CART / CHECKOUT |
| FILTER BY SCHOOL   North High School   Oak Brook Elementary School   Central Middle School | No Image<br>Available |                        |                           |                      |
|                                                                                            | 2015-2016 Yearbook    | 6th Grade Camp         |                           |                      |
| Student Fees                                                                               | VIEW DETAILS          | VIEW DETAILS           | 5                         |                      |

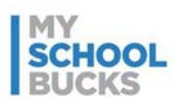

7. Choose the method of payment and enter your billing account information. Once completed, click PLACE ORDER

| NAME                            | STUDENT                          | UNIT PRICE | QUANTITY        | AMOUNT                                    |                 |
|---------------------------------|----------------------------------|------------|-----------------|-------------------------------------------|-----------------|
| 6th Grade Camp                  | Aslin, Anna                      | \$250.00   | 1               | \$250.00                                  |                 |
| Choose a payment met<br>E-CHECK | thod:<br>Discover<br>CREDIT CARD |            |                 |                                           |                 |
| Bank Routing #                  |                                  |            | Address Line 1  |                                           |                 |
| Only U.S. bank accounts         | are accepted                     |            | Address Line 2  | ? (Optional)                              |                 |
| Checking Acco                   | unt #                            |            | City            |                                           |                 |
| Confirm Check                   | ing Account #                    |            | Select State/Pr | ovince                                    | ~               |
| Name on Account                 | unt                              |            | ZIP Code        |                                           |                 |
| Make this my prima              | ary billing account              |            |                 | Subtotal                                  | \$250.00        |
|                                 |                                  |            |                 | Subtotal                                  | \$250.00        |
|                                 |                                  |            |                 | Sales Tax                                 | \$U.UU<br>¢0.00 |
|                                 |                                  |            |                 | Program Fee                               | \$9.88          |
|                                 |                                  |            |                 | lotal                                     | \$259.88        |
|                                 |                                  |            | By clickii      | PL<br>ng Place Order, you agree to our Te | ACE ORDER       |